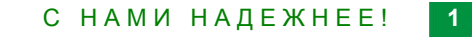

# Инструкция по использованию телемедицины

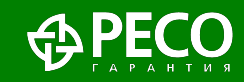

### Как пользоваться услугами

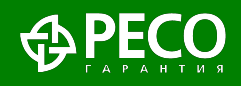

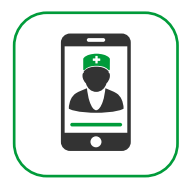

- Для заказа услуги Видео-доктор необходимо зайти на сайт <u>www.dms.reso.ru</u> и зарегистрироваться, введя запрошенные данные.
- В дальнейшем при входе в Личный кабинет выбирать способ авторизации через ЕСИА (Госуслуги).
- Выбрать в соответствующем полисе услугу «Телеконсультации»
- Количество услуг не лимитировано.

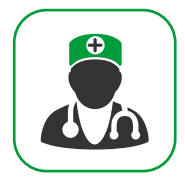

- ✓ Для получения данной услуги необходимо направить заявку на <u>so@reso.ru</u> приложив имеющиеся медицинские документы по заболеванию / травме.
- В течение одного рабочего дня с Вами свяжется специалист РЕСО для уточнения деталей и запуска дела в работу.
- Второе медицинское мнение будет предоставлено в течение 10 рабочих дней

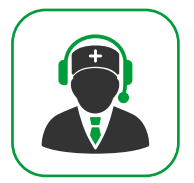

- Психологи РЕСО оказывают консультации с помощью таких средств связи как видео-аудио, чат, телефон
- Для получения консультации в режиме видео-аудио или чата воспользуйтесь телемедицинской платформой РЕСО по адресу <u>www.dms.reso.ru</u>;
- Для получения консультации по телефону 8 800 250 67 28

#### Способы получения телемедицинской консультации

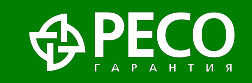

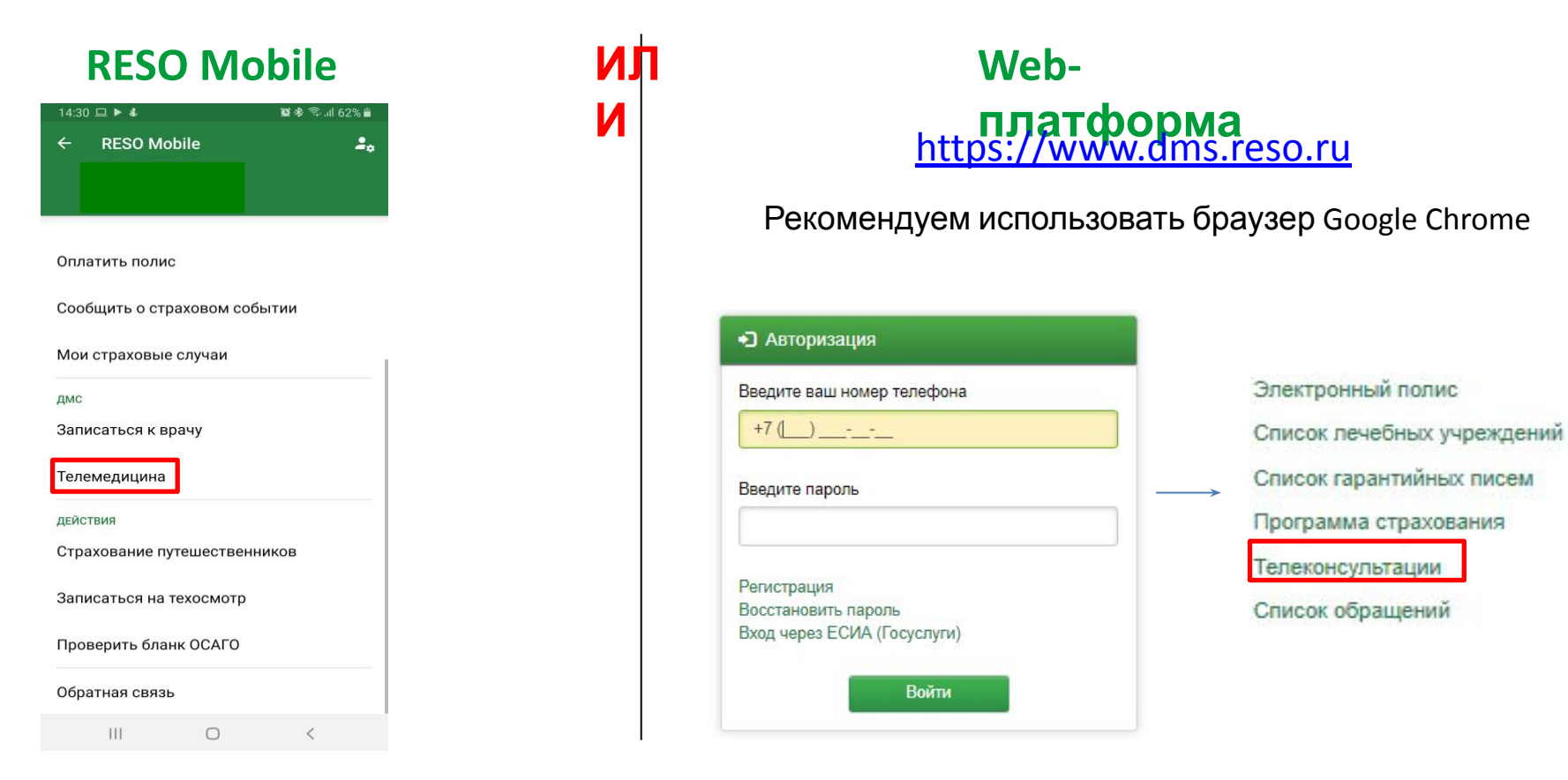

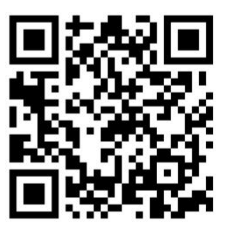

Подробнее о способах получения в следующих слайдах

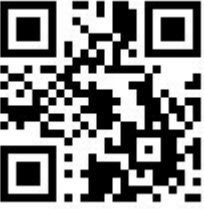

Пароль от личного кабинета совпадает и в приложении и в интернете.

С НАМИ НАДЕЖНЕЕ!

3

#### **RESO Mobile**

- 1) Скачайте мобильное приложение RESO Mobile
- 2) Нажмите «ВОЙТИ В ЛИЧНЫЙ КАБИНЕТ»
- 3) Внизу страницы нажмите на поле «РЕГИСТРАЦИЯ»
- 4) Вводите свои данные.
- 5) Нажмите кнопку «Телемедицина»

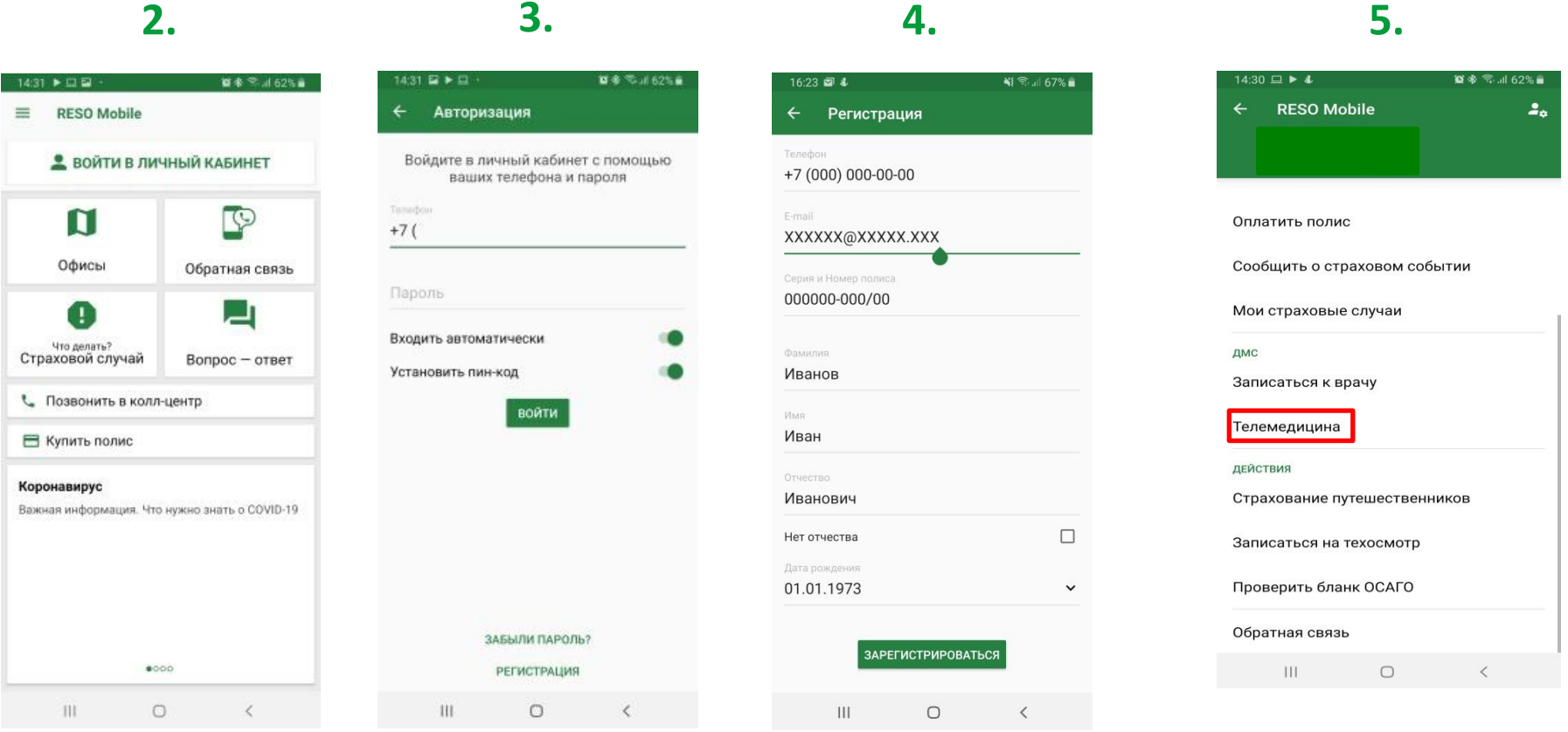

Вот QR код

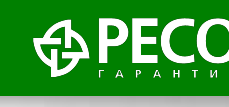

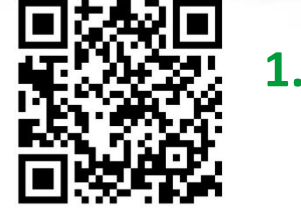

С НАМИ НАДЕЖНЕЕ!

4

# Вход на web-платформу

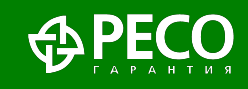

Воспользоваться услугой Видео-доктор можно через личный кабинет застрахованного по ДМС: <u>dms.reso.ru</u>.

| •Э Авторизация                     |  |
|------------------------------------|--|
| Введите ваш номер телефона         |  |
| +7 (XXX) XXX-XX-XX                 |  |
| Введите пароль                     |  |
| Регистрация<br>Восстановить нароль |  |
| Вход через ЕСИА (Госуслуги)        |  |
| Войти                              |  |

Если Вы уже регистрировались в мобильном приложении RESO Mobile, то на этой странице, введите номер Вашего телефона и пароль, который Вы используете для входа в личный кабинет в RESO Mobile.

Если нет, то для первичного входа на web-платформу необходимо пройти стандартную процедуру регистрации с указанием № Вашего страхового полиса, ФИО и даты рождения.

При последующих входах на web-платформу необходимо использовать «Вход через ЕСИА (Госуслуги)», для этого необходимо привязать свою учётную запись в «Настройки профиля».

Согласно требованию Законодательства РФ, для предоставления Телемедицинских услуг пациенту необходимо авторизоваться через Госуслуги.

### Регистрация на web-платформе

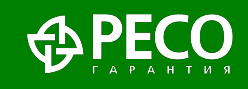

Авторизация / Регистрация

x763e

R a

| № Полиса       |      | Дата рождения |  |
|----------------|------|---------------|--|
| 5780000-МИ7076 | 40   | 01.01.1970    |  |
| Фамилия        | Имя  | Отчество      |  |
| Тестов         | Тест | Тестович      |  |

Для регистрации в web-платформе и создания личного кабинета необходимо указать номер Вашего полиса (он указан у Вас на пластиковой карточке и/или в печатной версии полиса), ФИО, дату рождения, код с картинки, и принять условия соглашения.

Принимая условия соглашения (оказания услуг), застрахованный дает информированное согласие и согласие на обработку персональных данных

Далее

Я принимаю условия соглашения на обработку моих персональных данных.

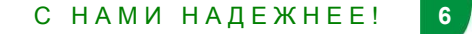

### Привязка Госуслуг

A DECO

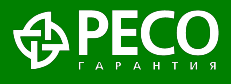

После прохождения процедуры регистрации, Вам необходимо привязать свою учётную запись, используемую Вами на портале ГосУслуг к личному кабинету РЕСО.

| Отчество     | Имя                                                                | Фанирир                                              |                  |
|--------------|--------------------------------------------------------------------|------------------------------------------------------|------------------|
|              |                                                                    | Фамилии                                              | стройки профиля  |
|              |                                                                    |                                                      | опросы и ответы  |
|              |                                                                    | Дата рождения                                        | ф. буклет по ДМС |
|              |                                                                    |                                                      | С• Выход         |
|              | SMS код                                                            | Мобильный телефон                                    |                  |
| Получить код |                                                                    |                                                      |                  |
|              | Email код                                                          | Адрес эл. почты                                      |                  |
| Получить код |                                                                    | example@domain.ru                                    |                  |
| b            | Повторите парол                                                    | Новый пароль                                         |                  |
|              |                                                                    |                                                      |                  |
|              | ъ ЕСИА                                                             | Привязать учетную запис                              |                  |
| Получить код | Етаії код Повторите парол Етананананананананананананананананананан | Адрес эл. почты<br>example@domain.ru<br>Новый пароль |                  |

Для этого Вам необходимо зайти в раздел «Настройки профиля» и в нижнем, левом углу нажать на синюю кнопку «Привязать учётную запись ЕСИА».

После чего страница автоматически перенаправит на сайт ГосУслуг, где Вам необходимо ввести свой номер мобильного телефона и пароль используемый для сайта ГосУслуг и нажать кнопку далее.

В дальнейшем проходить процедуру авторизации необходимо используя кнопку «Вход через ЕСИА (Госуслуги)»

## ЛК. Основная страница

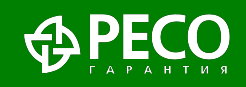

На главной странице личного кабинета Вы можете:

- увидеть список Ваших полисов ДМС;
- посмотреть свои электронные версии полисов ДМС;
- список гарантийных писем, направленных в лечебно-профилактические учреждения по Вашим случаям;
- заказать телемедицинскую консультацию;
- получить памятку по использованию полиса добровольного медицинского страхования.

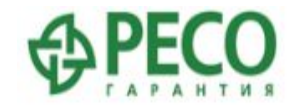

| Список полисов     | 🔳 Список пол | ИСОВ             |                     |                                  |                                                 |
|--------------------|--------------|------------------|---------------------|----------------------------------|-------------------------------------------------|
| Настройки профиля  | Номер полиса | Срок страхования | ФИО Застрахованного | Вид страхования                  | Пействия                                        |
| Вопросы и ответы   |              |                  |                     |                                  |                                                 |
| Инф. буклет по ДМС |              |                  |                     | Добровольное мед.<br>страхование | Электронный полис<br>Список лечебных учреждений |
| 6.                 |              |                  | 93 - 93             |                                  | Список гарантийных писем                        |
| С Выход            |              |                  |                     |                                  | Телеконсультации                                |

# Заказ услуги «Видео-Доктор»

После нажатия на кнопку «Телеконсультации» открывается окно, где Вы можете получить экстренную телемедицинскую консультацию у дежурного врача (терапевта) или записаться на определённый день и время к понравившемуся врачу.

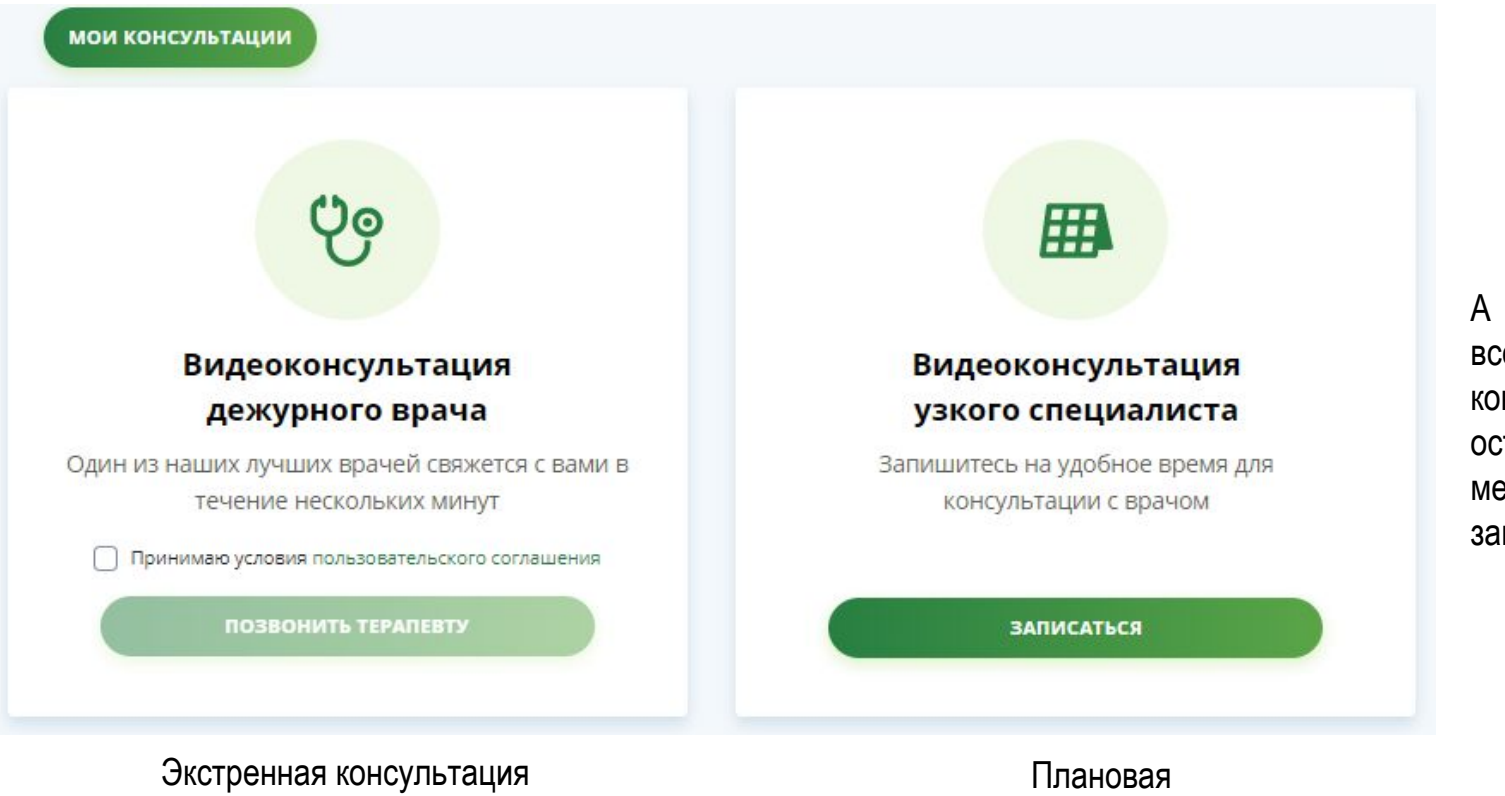

А также посмотреть все свои прошлые консультации, и оставленные медицинские заключения по ним.

Экстренная консультация (врач подключится в течение 10 минут) Плановая консультация

### Видео-Доктор выбор врача

Записаться

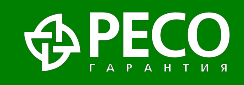

#### 🔳 Список врачей

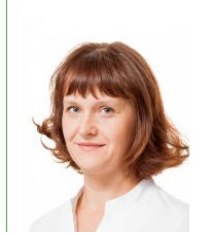

#### Быстрова Татьяна Викторовна

Эндокринолог Кандидат медицинских наук Стаж работы: 17 лет В случае необходимости получения телеконсультации с врачом узкой специализации (не терапевт/педиатр), необходимо выбрать конкретного доктора. Нажав на ФИО врача Вы сможете ознакомиться с его резюме.

#### Информация о враче

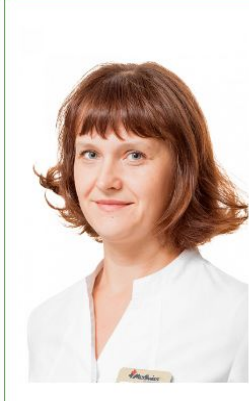

#### Быстрова Татьяна Викторовна

Эндокринолог

Кандидат медицинских наук Стаж работы: 17 лет

#### Образование

1995-2001 гг. - Московская медицинская академия им. И. М. Сеченова, специальность "лечебное дело".

2001-2003 гг. - ФГБУ Эндокринологический научный центр Минэдрава РФ, ординатура по специальности "эндокринология".

2003-2007 гг. - ФГБУ Эндокринологический научный центр Минздрава РФ, аспирантура по специальности "эндокринология".

#### Опыт работы

2001-2007 гг. - ФГБУ Эндокринологический научный центр Минздрава РФ. 2003 г. - н/в - Сеть медицинских центров "MedSwiss", эндокринолог.

После этого Вам будет предоставлен выбор свободной даты и времени из календаря расписания.

Для получения видеоконсультации профильного медицинского специалиста, Вам необходимо записаться на консультацию, нажав на соответствующую кнопку.

| <  |    | Апр | ель 2 | 2020 |    | >  |  |
|----|----|-----|-------|------|----|----|--|
| ПН | BT | ср  | ЧТ    | ПТ   | сб | BC |  |
| 30 | 31 | 1   | 2     | 3    | 4  | 5  |  |
| 6  | 7  | 8   | 9     | 10   | 11 | 12 |  |
| 13 | 14 | 15  | 16    | 17   | 18 | 19 |  |
| 20 | 21 | 22  | 23    | 24   | 25 | 26 |  |
| 27 | 28 | 29  | 30    | 1    | 2  | 3  |  |
| 4  | 5  | 6   | 7     | 8    | 9  | 10 |  |

| Время               | приема на | 1 апреля | а (время | московское) |
|---------------------|-----------|----------|----------|-------------|
| 08:00               | 08:30     | 09:00    | 09:30    | 10:00       |
| 10:30               | 11:30     | 12:00    | 12:30    | 13:00       |
| 13:30               | 14:00     | 14:30    | 15:00    | 15:30       |
| 1 <mark>6:00</mark> | 16:30     | 17:00    | 17:30    | 18:00       |
| 1 <mark>8:30</mark> |           |          |          |             |

10

# Общение с Видео-Доктором

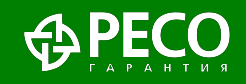

| Список консультаций                                                                                                    |                                                      |                                                             |
|----------------------------------------------------------------------------------------------------|------------------------------------------------------|-------------------------------------------------------------|
| Ваш запрос на телеконсультацию отправлен. Врач свяжется с Вами в ближайшее время<br>Вы можете написать доктору сообщение или отправить медицинские документы.      | а. Сейчас 09.07.2018 11:20:51                        | 1                                                           |
| Доктор, здравствуйте! Третий день мучает сильная изжога, особенно после<br>принятия Ренни изжога проходит, ем не вредную еду. Скажите, пожалуйст<br>не появлялась? | е приёма пищи. После<br>а, что делать, что бы изжога | <sup>га</sup> Начать видео-се                               |
| Вас консультирует врач Сухорученко Геннадий Евгеньевич, терапевт                                                                                                   | 09.07.2018 11:22:11                                  | может только врач<br>Вашего письмен<br>согласия (в переписк |
| Введите сообщение                                                                                                    |                                                      | ~                                                           |
| История консультаций                                                                                                    | Отправи                                              | вить                                                        |

После выбора специализации врача и принятия условий оказания медицинской услуги, у Вас открывается окно переписки (чата) с доктором. В данном окне, до того как врач примет заявку необходимо написать свои жалобы на состояние здоровья и вопросы, а также страну/город из которого вы разговариваете.

При возникновении дополнительных вопросов по использованию платформы Телемедицина РЕСО, обращайтесь на электронный адрес: <u>lkdms@reso.ru</u>

Вам обязательно помогут!!!

# Желаем крепкого здоровья Вам и Вашим близким!

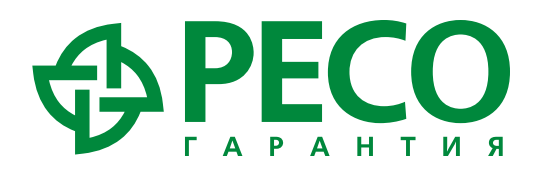

117105, Москва, Нагорный пр., 6 тел. 8-800-234-18-02, (495) 730-30-00 doctor@reso.ru, mail@reso.ru, www.reso.ru

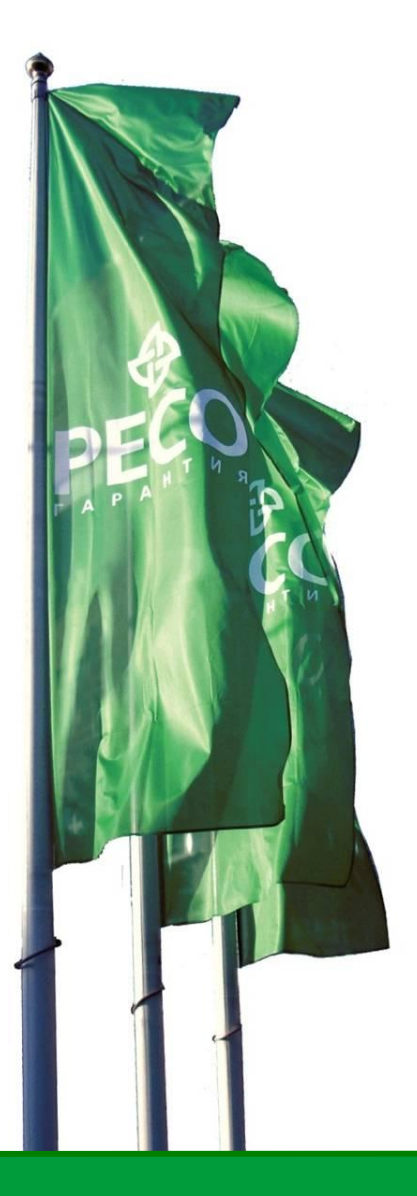

СПАО «РЕСО-Гарантия» | Лицензии ЦБ РФ ОС №1209-03, ОС №1209-04, ОС №1209-05, СИ №1209, СЛ №1209, ПС №1209